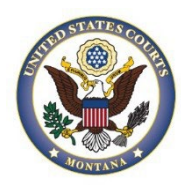

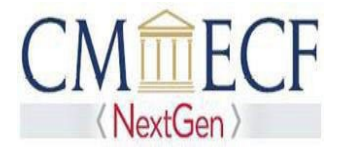

## FEDERAL ATTORNEY ADMISSIONS AND E-FILE

Admission of government attorneys to practice in the District of Montana is governed by Local Rule 83.1(c), which provides that an attorney currently employed or retained by the United States or by the Federal Defenders of Montana may appear in this court in any matter within the scope of the attorney's employment, provided the attorney: (1) is an active member of another federal bar or of the bar of the highest court of a State, territory, or insular possession of the United States; (2) is not subject to any pending administrative, disciplinary, suspension, or disbarment orders in any jurisdiction; and (3) has completed the E-File registration for federal attorneys on PACER.

# FEDERAL ATTORNEY ADMISSIONS AND E-FILE INSTRUCTIONS

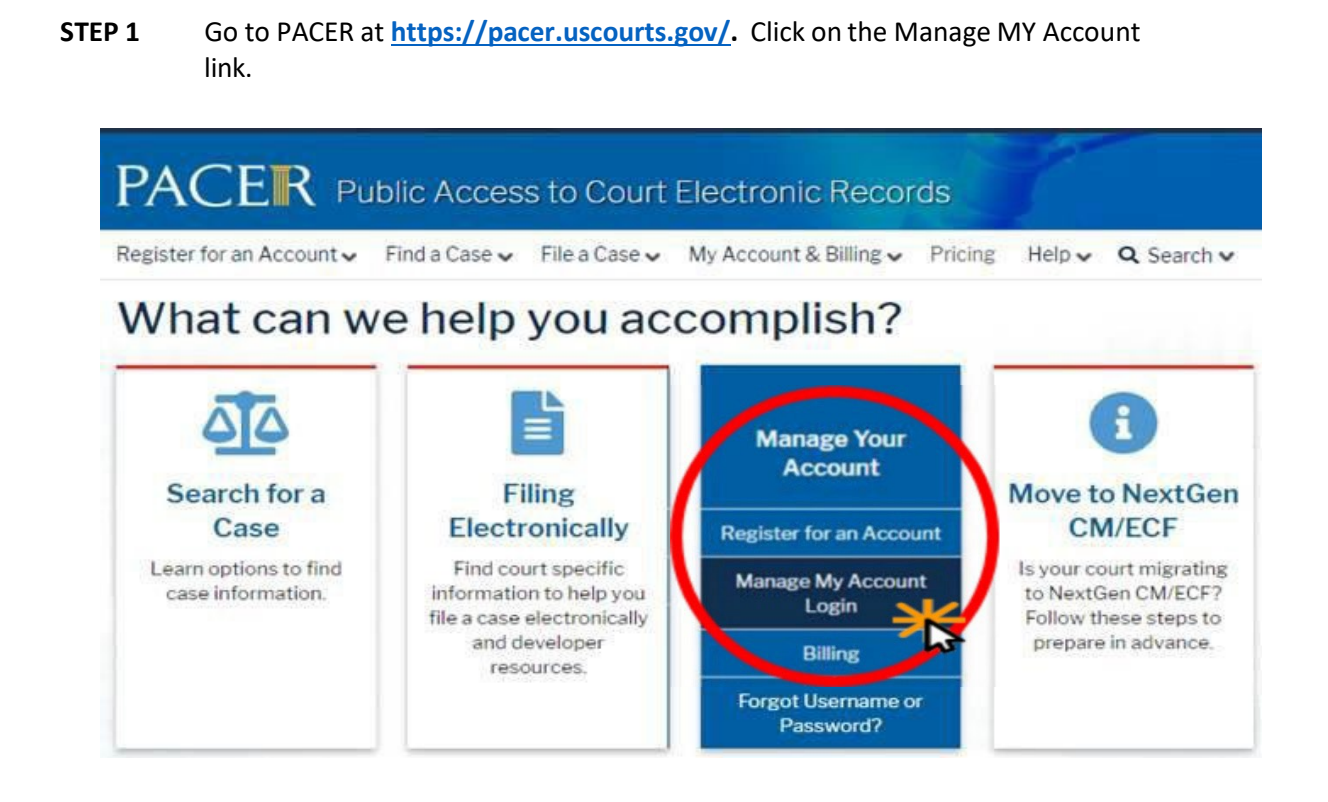

### STEP 2 Click "Login to Mange My Account" and enter your PACER Username and Password. Click Login.

| D Log   | jin<br>dhefeneration         |              |                |             |       |  |
|---------|------------------------------|--------------|----------------|-------------|-------|--|
| Require | d Information                |              |                |             |       |  |
| Usernar | ne *                         |              |                |             |       |  |
|         |                              |              |                |             |       |  |
| Passwo  | rd *                         |              |                |             |       |  |
|         |                              |              |                |             |       |  |
|         | L ogin C                     | lear         | Cancel         |             |       |  |
|         | Logari                       |              | ouncer         |             |       |  |
| Nee     | d an Account?   Forgot Yo    | our Passwo   | ord?   Forgo   | t Usernam   | e?    |  |
|         |                              |              |                |             |       |  |
| NOTICE: | This is a restricted governm | nent website | e for official | PACER use   | only. |  |
|         | Unauthorized entry is prohil | bited and su | ubject to pro  | secution u  | nder  |  |
|         | THE 10 CH LLC O L AU         | activities a | and access a   | ttempts are | 2     |  |

#### STEP 3 Click the Maintenance tab

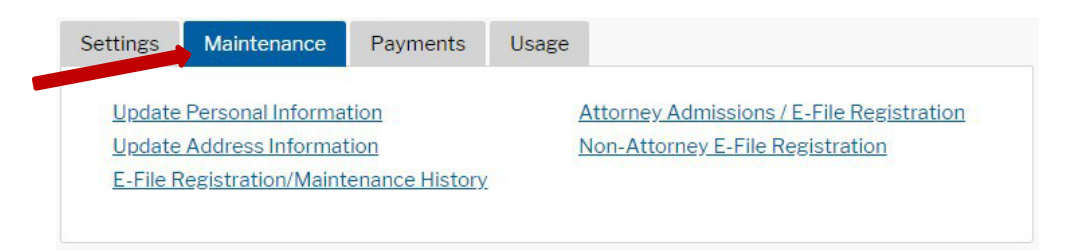

#### STEP 4 Click the Attorney Admissions/ E-File Registration link.

| Settings                   | Maintenance        | Payments       | Usage                            |                                           |
|----------------------------|--------------------|----------------|----------------------------------|-------------------------------------------|
| Update                     | Personal Informa   | tion           |                                  | Attorney Admissions / E-File Registration |
| Update Address Information |                    |                | Non-Attorney E-File Registration |                                           |
| E-File F                   | Registration/Maint | enance History |                                  |                                           |

**STEP 5** From the **Court Type** list, select **U.S. District Courts**. From the **Court** list, select **Montana District Court**. Click **Next**.

| Account Number                          | 7042179                       |
|-----------------------------------------|-------------------------------|
| Username                                | mtdatty10                     |
| Account Balance                         | \$0.00                        |
| <b>Case Search Status</b>               | Inactive                      |
| Account Type                            | Upgraded PACER Account        |
| n what court do<br>Required Information | you want to practice?         |
| Court Type *                            | US District Courts            |
|                                         |                               |
| Court *                                 | Montana District Court (test) |

STEP 6 On the "WHAT WOULD YOU LIKE TO APPLY/REGISTER FOR" screen, click the Federal Attorney link.

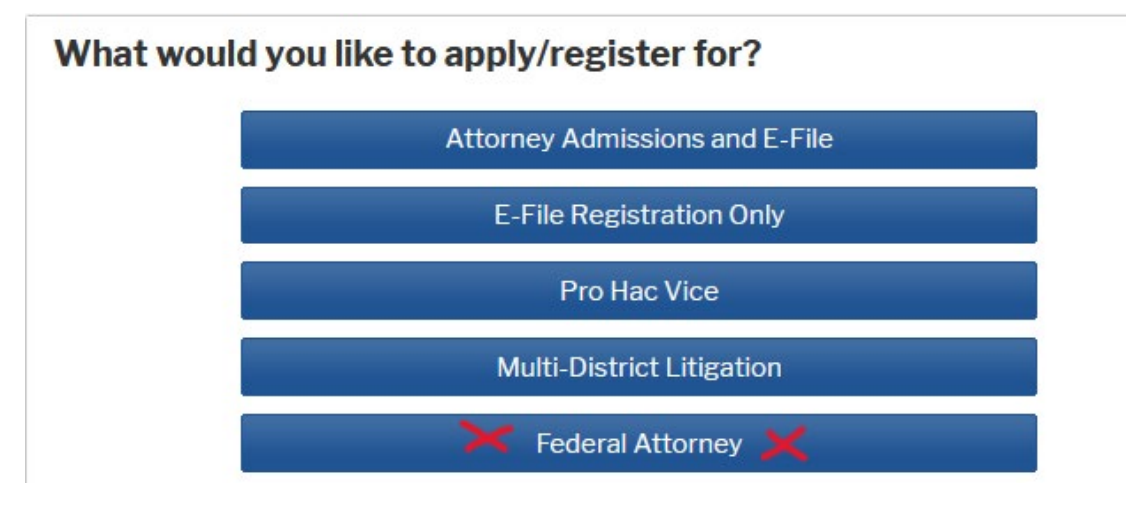

### **COMPLETE ALL SECTIONS OF E-FILE REGISTRATION**

**STEP 7** Under the "Filer Information" section, review the information and make changes, if necessary, and check the acknowledgment that you are submitting the e-filing registration for an individual.

| Complete all                                                                                              | sections of E-File Registration                                                                                                    |
|----------------------------------------------------------------------------------------------------|----------------------------------------------------------------------------------------------------|
| Filer Information                                                                                         |                                                                                                    |
| * Required Informa                                                                                        | ation                                                                                                    |
| Role in Court                                                                                             | Attorney                                                                                                    |
| Title                                                                                                    | Select a title or enter your own 🗸                                                                                                    |
| Name                                                                                                    | Twentyseven Montana                                                                                                    |
| <ul> <li>I acknowledg<br/>above. Note:<br/>account for t<br/>one.*</li> <li>Please verify your</li> </ul> | that I am submitting the e-file registration for the individual listed<br>If more than one individual uses this account, you must create a new PACER<br>he individual who needs e-filing privileges, if she or he does not already have<br>address. You may also enter a different address from the one provided for |
| Juse a differe                                                                                            | nt address. Checking this will clear the address fields below                                                                                                    |
| Firm/Office                                                                                               |                                                                                                    |
| Unit/Department                                                                                           |                                                                                                    |
| Address *                                                                                                 | 123 Test Ave                                                                                                    |
|                                                                                                    |                                                                                                    |
|                                                                                                    |                                                                                                    |
|                                                                                                    |                                                                                                    |

**STEP 8** Additional Filer Information is optional, enter the applicable information. Do not enter any information for the "Most Recent Case."

| Additional Filer Informa                                    | ation        |
|-------------------------------------------------------------|--------------|
| Already Admitted at<br>Court<br>Court Bar ID                | Select Court |
| Other Names Used                                            |              |
| Most Recent Case<br>(in court where you<br>are registering) |              |

**STEP 9** Delivery Method and Formatting refers to your method, frequency, and e-mail format preferences for Notices of Electronic Filings (NEF) received from NextGen CM/ECF. If you want your NextGen CM/ECF e-mails delivered to a different e-mail address other than the one you have registered with PACER, enter that e-mail address here. You may receive your NEFs either "Once per Day (Daily Summary)" or "At The Time of Filing (One E-mail per Filing)." The most requested e-mail format is HTML, but you can select Text, if you prefer. Click Next.

| Delivery Method and Fo                    | rmatting                                  |
|-------------------------------------------|-------------------------------------------|
| Use a different em<br>email fields below. | ail. Checking this will clear the primary |
| Primary Email *                           | districtcourtmontana+27@gmail.com 😯       |
| Confirm Email *                           | districtcourtmontana+27@gmail.com         |
| Email Frequency *                         | Select Email Frequency                    |
| Email Format *                            | Select Email Format                       |
|                                           |                                           |
|                                           | Next Back Reset Cancel                    |

**STEP 10** This screen is used to set up a payment account for PACER fees that you may incur. If you want to set up your PACER payment account at this time, please click Add Credit Card or Add ACH Payment. Please note, this screen is optional and is not used to pay any fees owing to the District of Montana. Click Next.

### Payment Information

**NOTE:** Not all courts accept ACH payments. If the court to which you are making a payment does not accept ACH, then ACH payments will not be available as an option during payment. In addition, the PACER Service Center does not accept ACH payments for PACER (case search) fees.

This section is optional. If you do not enter payment information here, you may do so later by selecting the **Make One-Time PACER Fee Payment** option under the **Payments** tab.

Select your method of payment from the Add Credit Card and Add ACH Payment options below. You may store up to three payment methods.

To designate a card as the default for e-filling or admissions fees, click the **Set default** link in the box(es) below. To remove the card as a default, click the **Turn off** link.

Add Credit Card Add ACH Payment

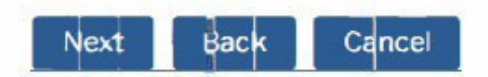

### ACKNOWLEDGE OF E-FILING TERMS AND CONDITIONS

**STEP 11** After reading the "Attorney E-Filing Terms and Conditions" and the local court policies and procedures, check the acknowledgment boxes. Click **Submit**.

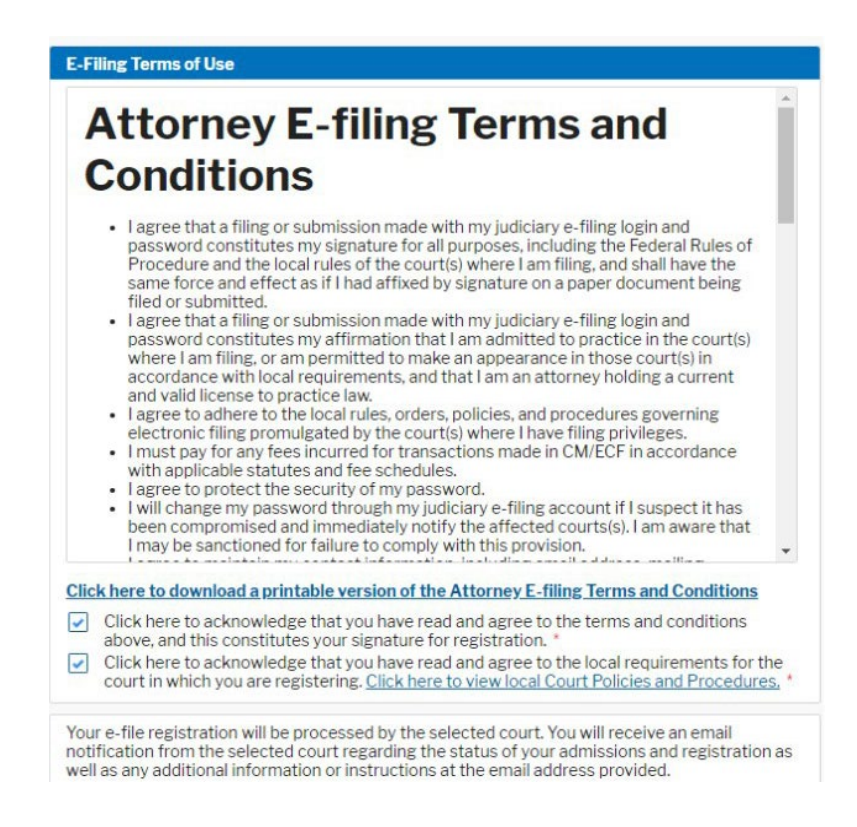

Your e-file registration will be processed by the Montana District Court. You will receive an email notification regarding the status of your admissions and registration as well as any additional information or instructions at the email address provided.